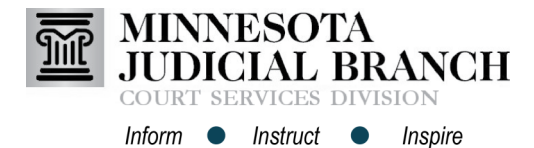

## Searching Provider Schedules and Rosters in PASS

## Search availability

- 1. Click Provider Schedules.
- 2. Select a **County and Service Type** from the dropdown menu.
- 3. Add search criteria for the schedule and provider.
- To search for two providers with matching availability, check I want to use the 2nd box too and add search criteria in the second box.

Social Early Neutral Evaluation (SENE) typically requires two providers.

5. Click Go.

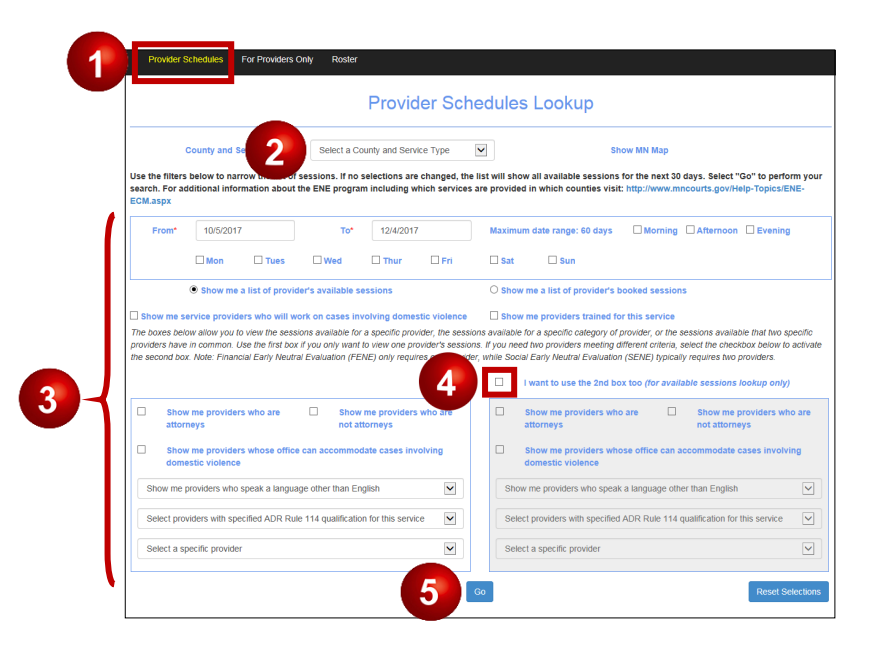

## Search rosters

- 1. Click Roster.
- 2. Select a **County Service** from the dropdown menu.
- 3. Add search criteria to filter, or leave blank to view the full list.
- 4. Click Go.

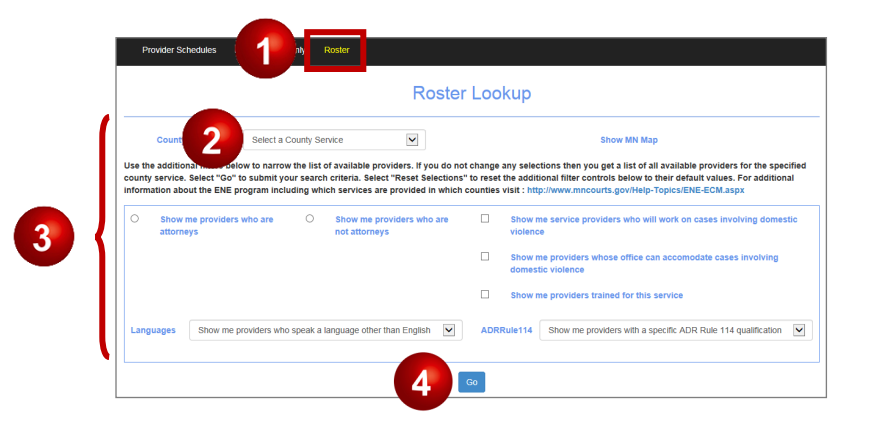